### UPGRADE DE SISTEMA

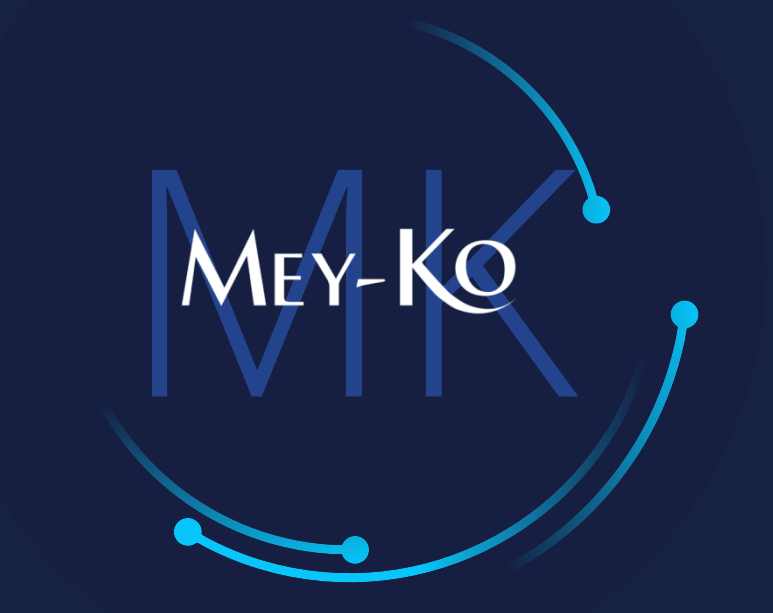

1

Proceso – Aprobación de Compras

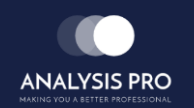

Manual de usuario

El objetivo del siguiente manual es el de documentar el "Proceso de Aprobación de Compras", el cual servirá para tener mejor control de las compras efectuadas, teniendo un filtro de aprobación de personal autorizado para validar y autorizar las compras necesarias, así evitando compras innecesarias y sin autorización.

• Macroproceso a seguir a continuación:

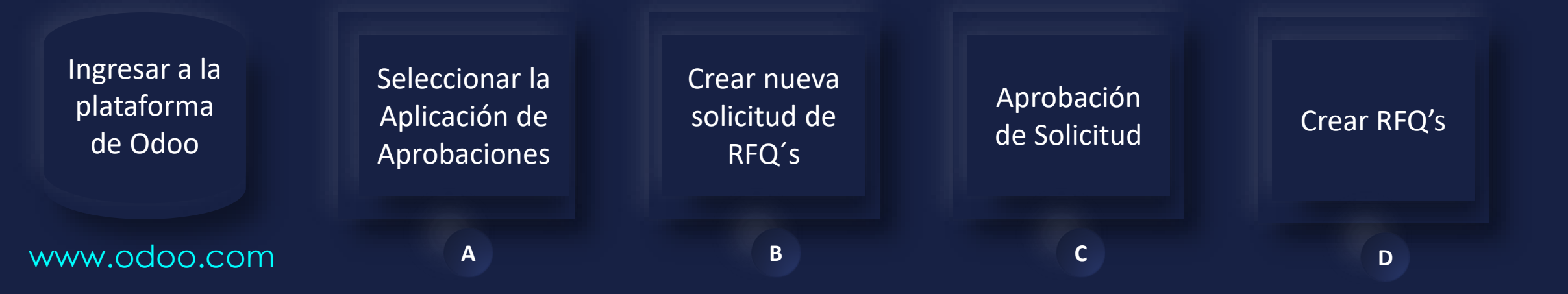

2

#### Manual de usuario

Ingresar a la plataforma de Odoo • Como primer paso, se debe de ingresar a la plataforma de Odoo con usuario y contraseña. (En caso de no tener usuario y contraseña solicitarlo al departamento de IT.)

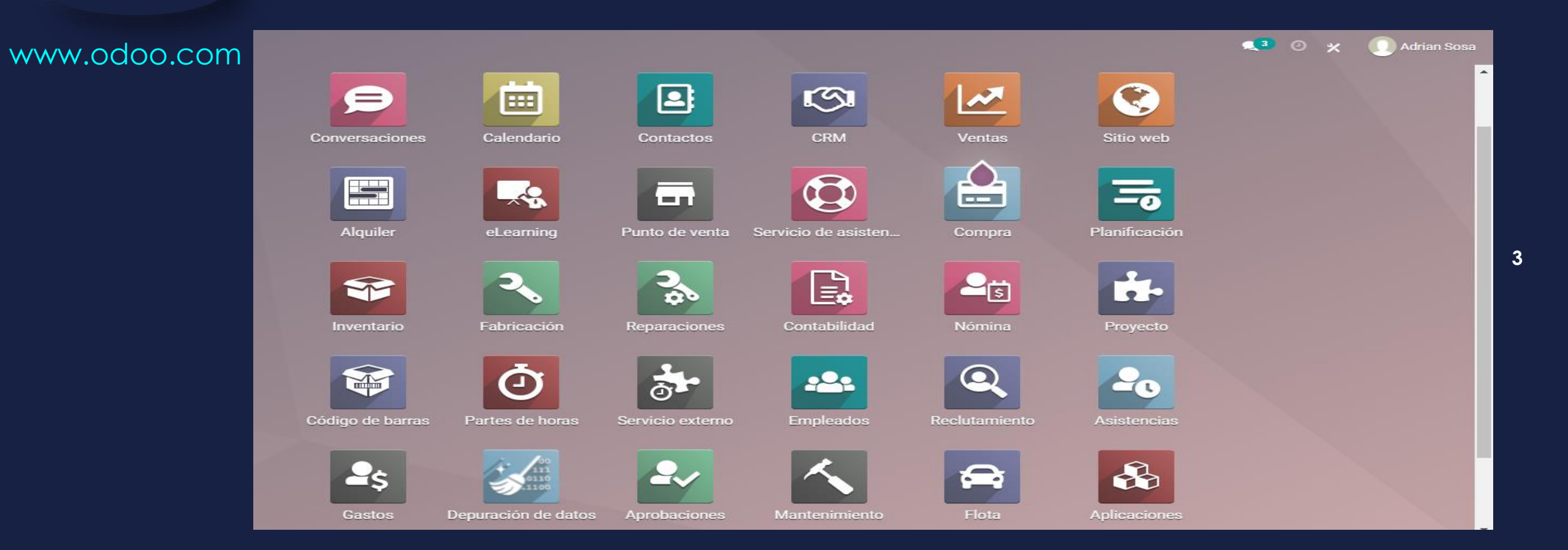

Manual de usuario

Otra forma de visualizar el inventario

Seleccionar la Aplicación de Aprobaciones

Α

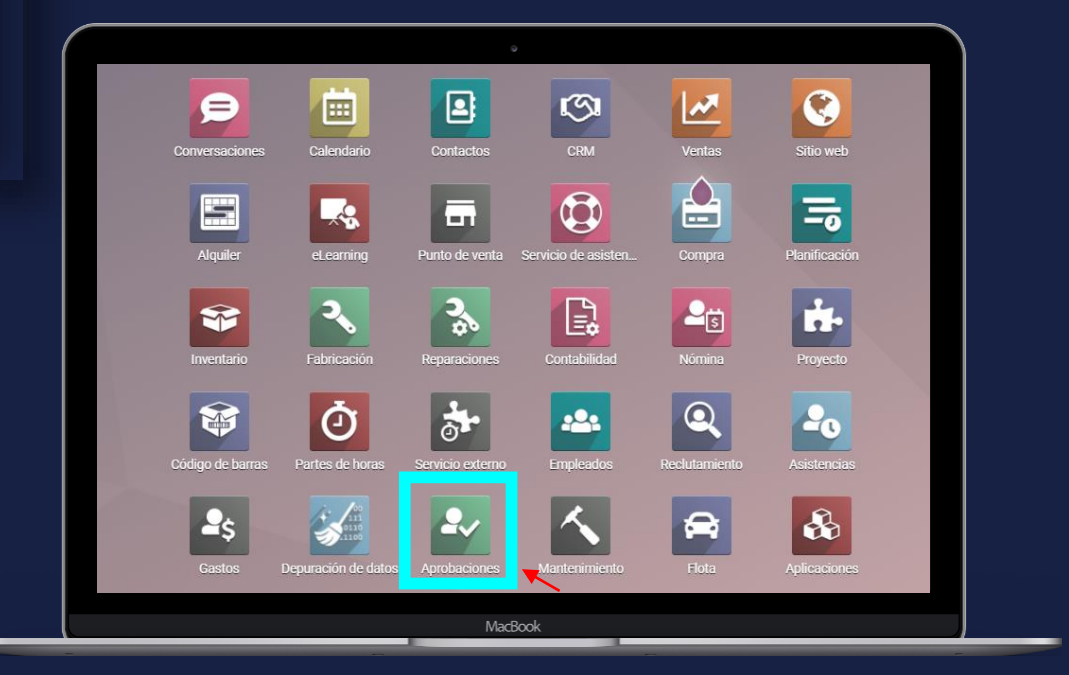

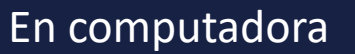

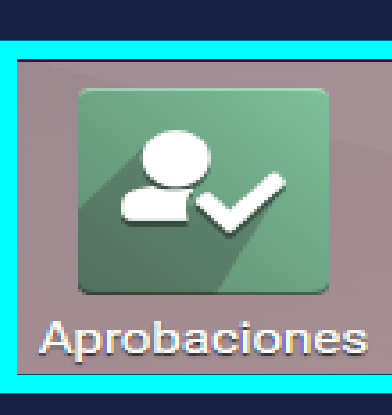

Seleccionar esta opción

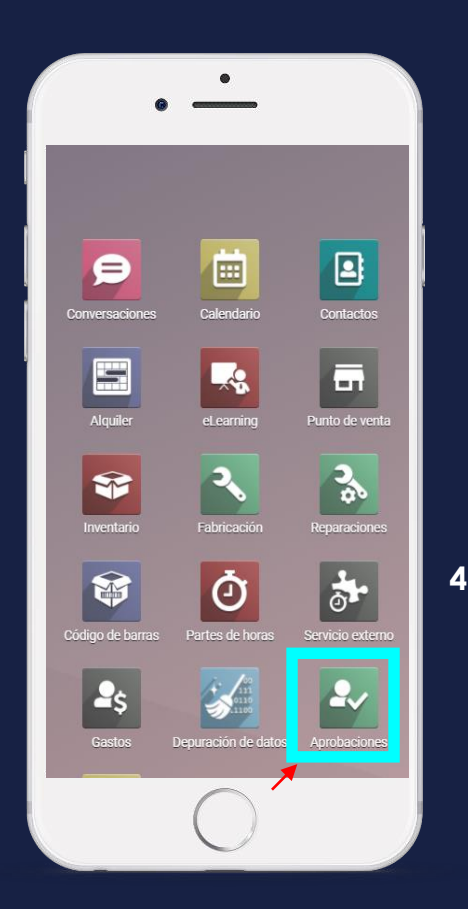

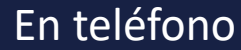

#### Manual de usuario

Crear nueva solicitud de RFQ's

В

• Para poder crear una nueva solicitud de aprobación de compra, se debe de seleccionar el botón de *"Nueva Solicitud"* dentro de la casilla de Crear RFQ's.

MEY-KO

• En la casilla de cada solicitud se puede observar la cantidad de solicitudes que se encuentran en status de *"A Revisar".* 

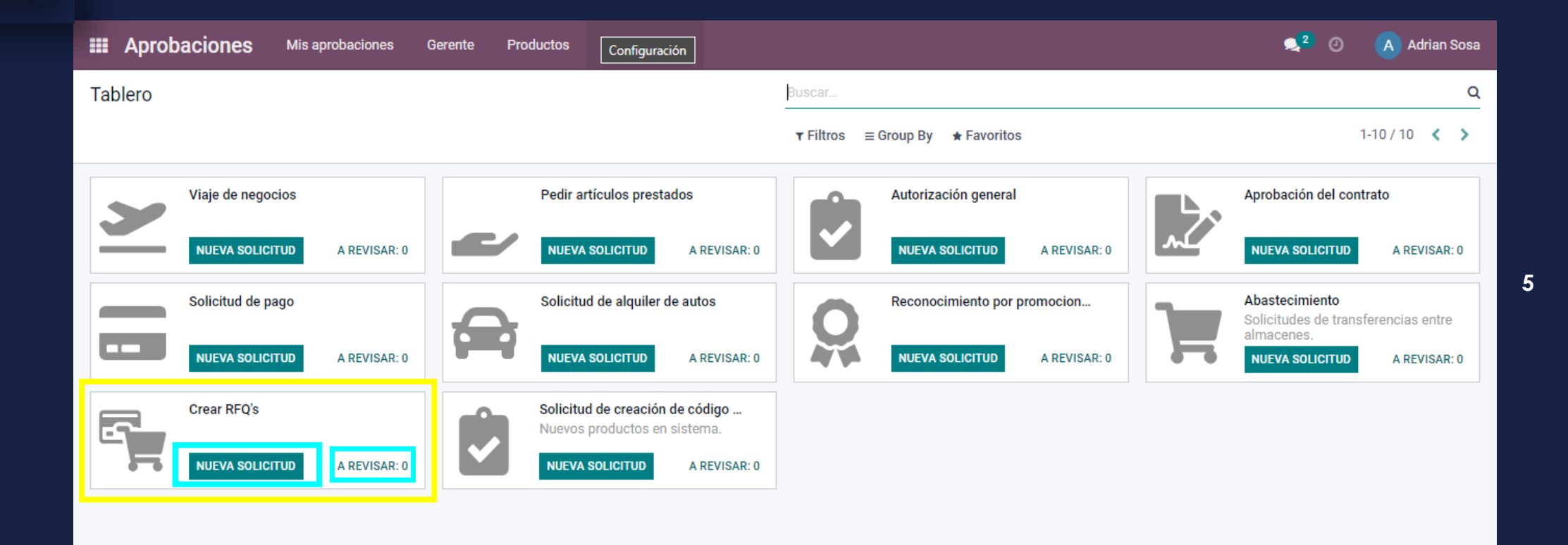

#### Manual de usuario

RFQ's

В

• Esta es la plantilla de solicitud de aprobación. Se deben de llenar los campos de las 3 pestañas de la parte inferior. Crear nueva solicitud de

MEY-KO

6

- Productos. 1.
  - Descripción. 2.
  - Autorizador(es). 3.

| Aprobaciones        | Mis aprobaciones        | Gerente       | Productos | Configuración |     |          |                 |         | 9        | 2 <u>6</u> | A Adri | an Sosa |
|---------------------|-------------------------|---------------|-----------|---------------|-----|----------|-----------------|---------|----------|------------|--------|---------|
| Tablero / Nuevo     |                         |               |           |               |     |          |                 |         |          |            |        |         |
| GUARDAR DESCARTAR   |                         |               |           |               |     |          |                 |         |          |            |        |         |
| ENVIAR ADJUNTAR DOC | UMENTO                  |               |           |               |     |          |                 | ENVIADO | APROBADO | RECHAZADO  |        | ELAR    |
|                     | e aprobación<br>PR00017 |               |           |               |     |          |                 |         | Ð        |            |        |         |
| Solicitar           | al propietario Adriar   | n Sosa        |           |               | - C |          |                 |         |          |            |        |         |
| Categori            | Crear                   | RFQ's         |           |               | • 🖸 |          |                 |         |          |            |        | - 1     |
| Produc              | tos Descripción         | Autorizador(e | es)       |               |     |          |                 |         |          |            |        |         |
| Producto            | s                       |               | Descripe  | ción          |     | Cantidad | Unidad de medid | а       |          |            |        |         |
| Agregar             | ínea                    |               |           |               |     |          |                 |         |          |            |        |         |
|                     |                         |               |           |               |     |          |                 |         |          |            |        |         |
|                     |                         |               |           |               |     |          |                 |         |          |            |        |         |

#### Manual de usuario

 Para agregar productos a la fila de productos se debe de seleccionar la opción de "Agregar Línea".

MEY-KO

7

В

Crear nueva

solicitud de

RFQ's

| Aprobaciones Mis apr      | obaciones Gerente       | Productos Confi | guración   |                    | <b>2</b> 2              | <u>د</u> ه و | A Adrian Sosa |
|---------------------------|-------------------------|-----------------|------------|--------------------|-------------------------|--------------|---------------|
| Tablero / Nuevo           |                         |                 |            |                    |                         |              |               |
| GUARDAR DESCARTAR         |                         |                 |            |                    |                         |              |               |
| ENVIAR ADJUNTAR DOCUMENTO |                         |                 |            | A E                | ENVIAR ENVIADO APROBADO | RECHAZADO    | CANCELAR      |
| Asunto de aprobace        | ión<br>1017             |                 |            |                    |                         |              |               |
| Solicitar al propieta     | rio Adrian Sosa         |                 | C'         |                    |                         |              |               |
| Productos De              | escripción Autorizador( | es)             | ی <u>+</u> |                    |                         |              |               |
| Productos                 |                         | Descripción     |            | Cantidad Unidad de | medida                  |              |               |
| Agregar línea             |                         |                 |            |                    |                         |              |               |
|                           |                         |                 |            |                    |                         |              |               |
|                           |                         |                 |            |                    |                         |              |               |

# : Proceso Aprobación de Compras Manual de Usuario

| Crear nueva<br>solicitud de<br>RFQ´s | • En este campo se debe se seleccionar el o los productos en gestion de autorización.                         |
|--------------------------------------|----------------------------------------------------------------------------------------------------|
| В                                    | III Aprobaciones Mis aprobaciones Gerente Productos Configuración 🔍 2 C <sup>6</sup> A Adrian Sosa            |
|                                      | Tablero / Nuevo                                                                                               |
|                                      | GUARDAR DESCARTAR                                                                                             |
|                                      | ENVIAR ADJUNTAR DOCUMENTO                                                                                     |
|                                      | Asunto de aprobación<br>APPR00018                                                                             |
|                                      | Solicitar al propietario Adrian Sosa – 🖸                                                                      |
|                                      | Categoría Crear RFQ's Crear RFQ's                                                                             |
|                                      | Productos Descripción Autorizador(es)                                                                         |
|                                      | Productos Descripción Cantidad Unidad de medida                                                               |
|                                      | [3M2160] ESTETOSCOPIO ESTANDAR 3M ~ Lit 🗸 🖉 [3M2160] ESTETOSCOPIO ESTANDAR 3M ~ Littmann® M 1.00 Unidades 🔹 💼 |
|                                      | Agregar linea                                                                                                 |
|                                      |                                                                                                    |

#### Manual de usuario

В

Crear nueva solicitud de autorización por realizar
 RFQ's
 Annhaciones Misarphaciones (serete Productos Configuración)

| Tablero / Nuevo                                                                                                    |                                              |
|----------------------------------------------------------------------------------------------------|----------------------------------------------|
| GUARDAR DESCARTAR                                                                                                    |                                              |
| ENVIAR ADJUNTAR DOCUMENTO                                                                                                    | A ENVIAR ENVIADO APROBADO RECHAZADO CANCELAR |
| Asunto de aprobación<br>APPR00018<br>Solicitar al propietario Adrian Sosa · C<br>Categoría Crear RFQ's · C<br>Productos Descripción Autorizador(es) |                                              |
| Se solicita la autorización de compra de un [3M2160] ESTETOSCOPIO ESTANDAR 3M ™ Littmann® Master <u>Cardiology</u> ™.                               |                                              |
|                                                                                                    |                                              |

MEY-KO

9

#### Manual de usuario

En la tercer pestaña se debe de seleccionar el autorizador, seleccionando la casilla de "Requerido".

MEY-KO

10

В

Crear nueva

solicitud de

RFQ's

| Aprobaciones Mis aprobaciones Gerente Productos                                                                                                | Configuración                                                |                     | 🔍 2 🤆 🛛 🔥 Adrian Sosa     |
|----------------------------------------------------------------------------------------------------|--------------------------------------------------------------|---------------------|---------------------------|
| ablero / Nuevo                                                                                                    |                                                              |                     |                           |
| GUARDAR DESCARTAR                                                                                                    |                                                              |                     |                           |
| ENVIAR ADJUNTAR DOCUMENTO                                                                                                    |                                                              | A ENVIAR ENVIADO AP | ROBADO RECHAZADO CANCELAR |
| Asunto de aprobación<br>APPRO0018<br>Solicitar al propietario<br>Categoría Adrian Sosa<br>Crear RFQ's<br>Productos Descripción Autorizador(es) | <ul> <li>✓ C<sup>*</sup></li> <li>✓ C<sup>*</sup></li> </ul> |                     |                           |
| Autorizador                                                                                                    | Requerido                                                    | Estado              |                           |
| Adrian Sosa<br>Sadi Mendez<br>Agregar línea                                                                                                    |                                                              | INTEAD              |                           |

#### Manual de usuario

Crear nueva

solicitud de

RFQ's

В

 Al finalizar el llenado de la información se debe de seleccionar la opción de "Guardar".

MEY-KO

11

• También, si fuera requerido se pueden adjuntar documentos adicionales.

| III Aprobacio   | Mis aprobaciones               | Gerente Productos | Configuración |                       | <b>,⊴</b> 2 (_6 ( | A Adrian Sosa |
|-----------------|--------------------------------|-------------------|---------------|-----------------------|-------------------|---------------|
| Tablero / Nuevo | )                              |                   |               |                       |                   |               |
|                 | APTAP                          |                   |               |                       |                   |               |
| GOARDAR         |                                |                   |               |                       |                   |               |
| ENVIAR ADJUN    | TAR DOCUMENTO                  |                   |               | A ENVIAR ENVIADO APRO | BADO RECHAZADO    | CANCELAR      |
|                 |                                |                   |               |                       |                   |               |
|                 | Asunto de aprobación           |                   |               |                       |                   |               |
|                 | APPR00018                      |                   |               |                       |                   |               |
|                 |                                |                   |               |                       |                   |               |
|                 | Solicitar al propietario Adria | an Sosa           |               |                       |                   |               |
|                 | Categoría Crea                 | r REO's           |               |                       |                   |               |
|                 | · · · ·                        |                   |               |                       |                   |               |
|                 | Productos Descripción          | Autorizador(es)   |               |                       |                   |               |
|                 | Autorizador                    |                   | Requerido     | Estado                |                   |               |
|                 | Adrian Sosa                    |                   | ~             | Nuevo                 | ŵ                 |               |
| :               | Saúl Méndez                    |                   |               | Nuevo                 | Û                 |               |
|                 | Agregar línea                  |                   |               |                       |                   |               |
|                 |                                |                   |               |                       |                   |               |

#### Manual de usuario

 Al haber guardado la información previamente colocada, se debe de proceder a enviar la Solicitud de Aprobación, seleccionando el botón de "Enviar".

MEY-KO

12

В

Crear nueva

solicitud de

RFQ's

|            |                                                         | s aprobaciones           | Gerente P          | roductos Confi   | guracion                     |                                    |                        |           | A Adrian So |
|------------|---------------------------------------------------------|--------------------------|--------------------|------------------|------------------------------|------------------------------------|------------------------|-----------|-------------|
| blero / AF | PPR00018                                                |                          |                    |                  |                              |                                    |                        |           |             |
| ITAR       |                                                         |                          |                    |                  | Acción                       |                                    |                        |           | 1/1 < >     |
|            | DJUNTAR DOCUME                                          | ΝΤΟ                      |                    |                  |                              | A ENVIAR                           | ENVIADO APROBADO       | RECHAZADO |             |
|            | Asunto de apro<br>APPR<br>Solicitar al pro<br>Categoría | opietario Adria<br>Crear | ın Sosa<br>r RFQ's |                  |                              |                                    |                        |           |             |
|            | Productos                                               | Descripción              | Autorizador(es)    |                  |                              |                                    | Contidad Unidad da m   | odi       |             |
| -          | Dreductee                                               |                          |                    |                  | Decertineten                 |                                    | 1 3000030 1000030 04 0 | eal       |             |
|            | Productos                                               | ETOSCOPIO ESTA           | ANDAR 3M ™ Littm   | ann® Master Card | [3M2160] ESTETOSCOPIO ESTAND | AR 3M ™ Littmann® Master Cardiolog | 1 00 Unidades          | <br>m     |             |

#### Manual de usuario

Crear nueva

solicitud de

RFQ's

В

 En esta etapa el status de la Solicitud de Compra a cambiado de status, cambiando de: "A Enviar" a "Enviado".

 Aquí finalizaría la actividad para el solicitante y pasa a manos del Autorizador(es).

| III Aprobacio  | ones Mi                                                 | s aprobaciones                                             | Gerente F                             | Productos    | Configuración    |                   |                           |           |                      | <b>,⊴²</b> | A Adriar | ı Sosa |
|----------------|---------------------------------------------------------|------------------------------------------------------------|---------------------------------------|--------------|------------------|-------------------|---------------------------|-----------|----------------------|------------|----------|--------|
| Tablero / APPR | R00018                                                  |                                                            |                                       |              |                  |                   |                           |           |                      |            |          |        |
| EDITAR         |                                                         |                                                            |                                       |              | ¢ Ac             | ción              |                           | _         |                      |            | 1/1 <    | >      |
| APROBAR REC    | HAZAR CAN                                               | ICELAR ADJU                                                | JNTAR DOCUMEN                         | то           |                  |                   |                           | A ENVIAR  | ENVIADO APROBADO     | RECHAZADO  |          | LAR    |
|                | Asunto de apro<br>APPR<br>Solicitar al pro<br>Categoría | obación<br>00018<br>pietario Adria<br>Crear<br>Descripción | ın Sosa<br>r RFQ's<br>Autorizador(es) |              |                  |                   |                           |           |                      |            |          |        |
|                | Productos                                               |                                                            |                                       |              | Descripción      |                   |                           |           | Cantidad Unidad de I | medi       |          |        |
|                | [3M2160] EST                                            | ETOSCOPIO ESTA                                             | ANDAR 3M ™ Littm                      | nann® Master | Card [3M2160] ES | TETOSCOPIO ESTAND | )AR 3M ™ Littmann® Master | Cardiolog | 1.00 Unidades        | <b>@</b>   |          |        |
|                | Agregar línea                                           |                                                            |                                       |              |                  |                   |                           |           |                      |            |          |        |

13

#### Manual de usuario

Aprobación de Solicitud

C

 La siguiente etapa es la Autorización de la Solicitud de Compra, la cual le corresponde al(los) Autorizador(es).

MEY-KO

14

**H** Aprobaciones 2 67 A Adrian Sosa Mis aprobaciones Gerente Productos Configuración Tablero / APPR00018 EDITAR Acción 1/1 < > RECHAZAR CANCELAR ADJUNTAR DOCUMENTO A ENVIAR ENVIADO APROBADO RECHAZADO CANCELAR APROBAR Asunto de aprobación APPR00018 Solicitar al propietario Adrian Sosa Categoría Crear RFQ's Descripción Autorizador(es) Productos Cantidad Unidad de medi.. Productos Descripción 匬.. [3M2160] ESTETOSCOPIO ESTANDAR 3M <sup>™</sup> Littmann® Master Card.. [3M2160] ESTETOSCOPIO ESTANDAR 3M <sup>™</sup> Littmann® Master Cardiolog. 1.00 Unidades Agregar línea

#### Manual de usuario

Aprobación de

Solicitud

C

 Autorizador(es), corresponde realizar la Aprobación, como se puede observar el la casilla de RFQ's hay 3 aprobaciones a revisar, para acceder a ellas se debe seleccionar la opción *"A revisar"*.

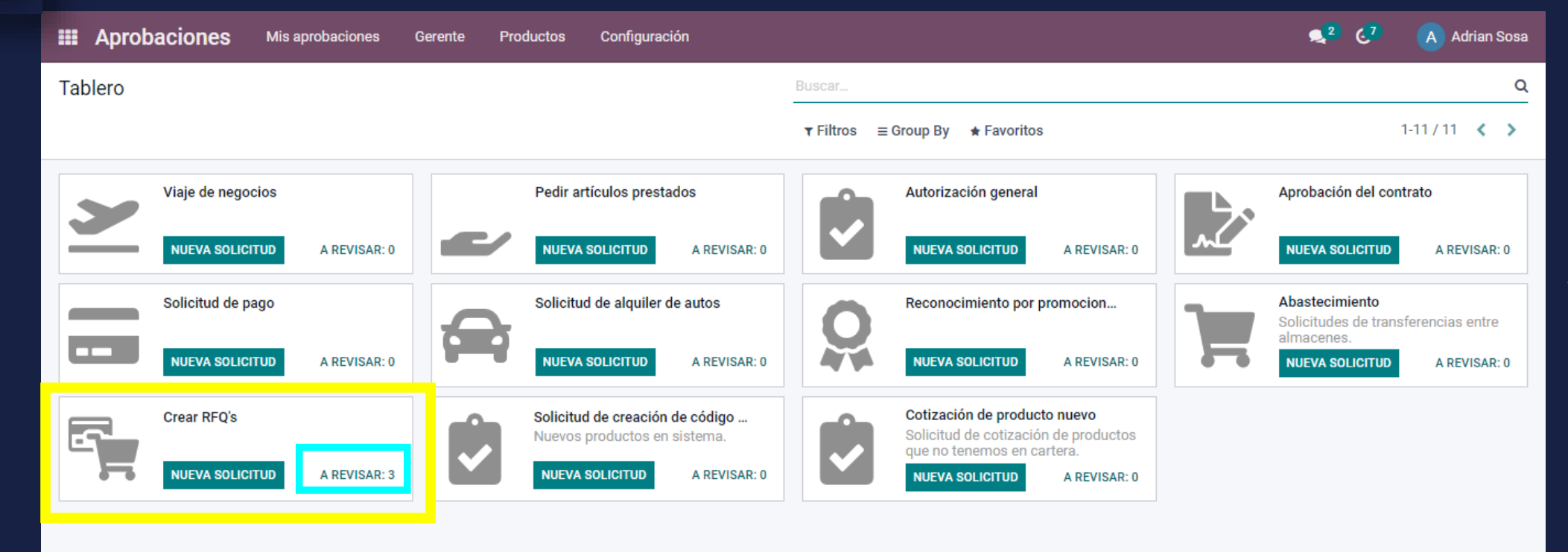

15

#### Manual de usuario

Aprobación de Solicitud

С

• Al seleccionar la opción *"A revisar"* se podrá observar el listado de solicitudes y en la etapa en la que se encuentra cada una de las mismas.

MEY-KO

16

• Se debe de seleccionar la solicitud que se desea aprobar, (la cual será la que se acaba de generar al inicio de la presentación).

| <b># Aprobaciones</b> Mis aprobaciones | Gerente Productos Configuración |                                                          | 🔍 2 🤄 🔥 Adrian Sosa    |  |  |  |
|----------------------------------------|---------------------------------|----------------------------------------------------------|------------------------|--|--|--|
| Tablero / Aprobaciones por revisar     |                                 | Buscar                                                   | م                      |  |  |  |
| Ł                                      |                                 | <b>T</b> Filtros ≡ Group By ★ Favoritos 1-3 / 3 <b>X</b> |                        |  |  |  |
| Asunto de aprobación                   | Solicitar al propietario        | Categoría Actividad siguiente                            | Estado de la solicitud |  |  |  |
| APPR00011                              | Marta Calix                     | Crear RFQ's 🥑 Aprobación                                 | Enviado                |  |  |  |
| APPR00013                              | C Carlos Roberto Garcia         | Crear RFQ's 🥑 Aprobación                                 | Enviado                |  |  |  |
| APPR00018                              | A Adrian Sosa                   | Crear RFQ's 📀 Aprobación                                 | Enviado                |  |  |  |

#### Manual de usuario

Aprobación de

Solicitud

С

 Al seleccionar la opción solicitud de aprobación deseada, se debe de revisar la información de la misma y si esta correcta y justificada se debe de proceder a la aprobación, seleccionando la opción de "Aprobar".

MEY-KO

17

| III Aprob   | Daciones Mis aprobaciones (                                                                                                | Gerente Productos (          | Configuración                                                               | <b>,</b> <sup>2</sup> , <sup>7</sup> , | A Adrian Sosa |
|-------------|----------------------------------------------------------------------------------------------------|------------------------------|-----------------------------------------------------------------------------|----------------------------------------|---------------|
| Tablero / A | probaciones por revisar / APPI                                                                                             | R00018                       |                                                                             |                                        |               |
| EDITAR      |                                                                                                    |                              | Acción                                                                      |                                        | 3/3 < >       |
| APROBAR     | RECHAZAR CANCELAR ADJUNTA                                                                                                  | AR DOCUMENTO                 | A EN                                                                        | VIAR ENVIADO APROBADO RECHAZADO        | CANCELAR      |
|             | Asunto de aprobación<br>APPRO0018<br>Solicitar al propietario Adrian So<br>Categoría Crear RFC<br>Productos Descripción Au | osa<br>Q's<br>utorizador(es) |                                                                             |                                        |               |
|             | Productos                                                                                                    |                              | Descripción                                                                 | Cantidad Unidad de medi                | -             |
|             | [3M2160] ESTETOSCOPIO ESTAND                                                                                               | AR 3M ™ Littmann® Master Ca  | ard [3M2160] ESTETOSCOPIO ESTANDAR 3M <sup>™</sup> Littmann® Master Cardiol | og 1.00 Unidades 💼                     |               |
|             | Agregar línea                                                                                                    |                              |                                                                             |                                        |               |
|             |                                                                                                    |                              |                                                                             |                                        |               |

Categoría

#### Manual de usuario

•

Al seleccionando la opción de "Aprobar", el status de la solicitud de • aprobación cambiará a "Aprobado".

El siguiente paso es "Crear el RFQ", el cual significa Request For Quotation, lo

#### Crear RFQ's

D

cual traduce a Solicitud de Cotización. 2 6.6 **III** Aprobaciones A Adrian Sosa Mis aprobaciones Configuración Gerente Productos Tablero / Aprobaciones por revisar / APPR00018 EDITAR Acción 3/3 < > CREAR RFO'S CANCELAR ADJUNTAR DOCUMENTO ENVIADO APROBADO RECHAZADO CANCELAR ANULAR A ENVIAR Asunto de aprobación APPR00018

Solicitar al propietario Adrian Sosa Crear RFQ's Productos Descripción Autorizador(es) Productos Descripción Cantidad Unidad de medi.. [3M2160] ESTETOSCOPIO ESTANDAR 3M <sup>™</sup> Littmann® Master Cardiolo... [3M2160] ESTETOSCOPIO ESTANDAR 3M T Littmann® Master Cardiology " 1.00 Unidades

#### Manual de usuario

 Al seleccionar "Crear el RFQ", se podrá observar que se ha generado un "Pedido de Compra".

MEY-KO

19

## Crear RFQ's

D

| III Apro  | baciones Mis aprobacione          | es Gerente     | Productos       | Configuración           |                                                                    |            | <b>, 2</b> ° €. <sup>6</sup> | Adrian | Sosa |
|-----------|-----------------------------------|----------------|-----------------|-------------------------|--------------------------------------------------------------------|------------|------------------------------|--------|------|
| Tablero / | Aprobaciones por revisar          | APPR00018      | 3               |                         |                                                                    |            |                              |        |      |
| EDITAR    |                                   |                |                 | Acció                   | n                                                                  |            |                              | 3/3 🔇  | >    |
| ANULAR    | CANCELAR ADJUNTAR DOCUM           | ΙΕΝΤΟ          |                 |                         | A ENVIAR                                                           | ENVIADO AF | PROBADO RECHAZADO            | CANCEL | AR   |
|           |                                   |                |                 |                         |                                                                    |            | Pedidos de c                 |        |      |
|           | Asunto de aprobación<br>APPR00018 | 3              |                 |                         |                                                                    |            |                              |        |      |
|           | Solicitar al propietario A        | drian Sosa     |                 |                         |                                                                    |            |                              |        |      |
|           | Categoría C                       | rear RFQ's     |                 |                         |                                                                    |            |                              |        |      |
|           | Productos Descripció              | n Autorizador  | (es)            |                         |                                                                    |            |                              |        |      |
|           | Productos                         |                | ·               | Descripción             |                                                                    | Cantidad   | Unidad de medi               |        |      |
|           | [3M2160] ESTETOSCOPIO E           | STANDAR 3M ™ I | Littmann® Maste | er Cardiolo [3M2160] Es | STETOSCOPIO ESTANDAR 3M <sup>™</sup> Littmann® Master Cardiology 1 | ™ 1.00     | ) Unidades                   |        |      |

#### • Manual de usuario

 Al seleccionar *"Pedido de Compra"*, se podrá observar la fila de pedido de la APPR00018.

MEY-KO

20

Crear RFQ's

D

| III /   | Aprobacione   | S Mis aprobaciones     | Gerente Productos | s Configuración     |                                    |                  | 🔍 2 🧯 🔥 Adrian Sosa         |
|---------|---------------|------------------------|-------------------|---------------------|------------------------------------|------------------|-----------------------------|
| Table   | ero / Aprobac | iones por revisar / AF | PR00018 / Pedido  | s de compra         | Buscar                             |                  | ٩                           |
| CREAR 🕹 |               |                        |                   |                     | <b>T</b> Filtros $\equiv$ Group By | ★ Favoritos      | 1-1/1 < >                   |
|         | Referencia    | Fecha confirmación     | Proveedor         | Fecha de recepción  | Representante de Compra            | Documento origen | Total Estado I              |
|         | 7 P00035      |                        | 3M, 3M Finland    | 18/12/2021 12:27:13 | Adrian Sosa                        | APPR00018        | L 0.00 Petición presupuesto |
|         |               |                        |                   |                     |                                    |                  |                             |
|         |               |                        |                   |                     |                                    |                  |                             |
|         |               |                        |                   |                     |                                    |                  | 0.00                        |
|         |               |                        |                   |                     |                                    |                  |                             |
|         |               |                        |                   |                     |                                    |                  |                             |
|         |               |                        |                   |                     |                                    |                  |                             |
|         |               |                        |                   |                     |                                    |                  |                             |
|         |               |                        |                   |                     |                                    |                  |                             |

#### Manual de usuario

Crear RFQ's

D

 Este seria el Pedido de Compra en gestión, si se requiere modificar algún dato se debe de seleccionar Editar, luego modificar la información y luego seleccionar Guardar.

MEY-KO

21

 Si la información está correcta se debe de proceder a "Enviar por Correo Electrónico".

| III Aprobac    | ciones Misapro             | baciones Gerent    | e Productos                          | Configuración                       |            |                      |           |                |                      | <mark>,⊴²</mark> (.⁰ | A        | Adrian Sos | a |
|----------------|----------------------------|--------------------|--------------------------------------|-------------------------------------|------------|----------------------|-----------|----------------|----------------------|----------------------|----------|------------|---|
| Tablero / Apro | obaciones por re           | visar / APPR000    | 18 / Pedidos de                      | compra / P0                         | 0035       |                      |           |                |                      |                      |          |            |   |
| EDITAR CREAR   |                            |                    |                                      | 🖶 Imprimir 🛛 🗢                      | Acción     |                      |           |                |                      |                      | 1/1      | < >        |   |
| ENVIAR POR CO  | RREO ELECTRÓNICO           |                    | CONFIRMAR PEDIDO                     | CANCELAR                            |            |                      | PETICIÓN  | PRESUPUESTO    | SOLICITUD DE PRESU   | PUESTO ENVIADA       | PEDIDO D | E COMPRA   | * |
|                | Solicitud de presupu       | iesto<br>35        |                                      |                                     |            |                      |           |                |                      |                      |          |            |   |
|                | Proveedor                  | 3M, 3M Finland     |                                      |                                     | Fe         | cha límite de pedido | 17/12/202 | 1 12:27:13     |                      |                      |          |            |   |
|                | Referencia de<br>proveedor |                    |                                      |                                     | Fe         | cha de recepción     | 18/12/202 | 21 12:27:13 No | On-time Delivery Dat | а                    |          |            |   |
|                | Acuerdos de compra         | a                  |                                      |                                     |            |                      |           | Johnmacion     |                      |                      |          |            |   |
|                | Moneda                     | HNL                |                                      |                                     |            |                      |           |                |                      |                      |          |            |   |
|                | Productos Otr              | a información      |                                      |                                     |            |                      |           |                |                      |                      |          |            |   |
|                | Producto                   |                    | Descripción                          |                                     |            | Cantidad             | UdM       | Precio unitar  | Impuestos            | Subtotal             | 1        |            |   |
|                | [3M2160] ESTETOS           | COPIO ESTANDAR 3N  | 1 ™ L [3M2160] ESTE<br>Littmann® Mas | ETOSCOPIO ESTA<br>ster Cardiology ™ | ANDAR 3M ™ | 1.00                 | 🔺 Unidad  | 1,000.00       | ISV por Cobrar       | L 869.57 🃋           |          |            |   |
|                | Agregar un product         | o Agregar una secc | ión Agregar nota                     |                                     |            |                      |           |                |                      |                      |          |            |   |

#### Manual de usuario

 Si no están llenados los datos del proveedor se deben de llenar en este momento y luego seleccionar "Guardar", de lo contrario se selecciona de inmediato la opción de "Guardar".

D

Crear RFQ's

| III Aproba                                 | ciones                                                                                | Mia aprobacionas - C                                                          | arente Braduatea Configuración                                                                                                    |                     | <br>×                          | 2 60            | A Adrian Sosa          |
|--------------------------------------------|---------------------------------------------------------------------------------------|-------------------------------------------------------------------------------|----------------------------------------------------------------------------------------------------|---------------------|--------------------------------|-----------------|------------------------|
| Tablero / Ap<br>editar cre<br>enviar por c | EAR                                                                                   | 3M Finlan                                                                     | d<br>T                                                                                                    |                     |                                | ADA PEC         | 1 / 1 <b>&lt; &gt;</b> |
|                                            | Solicitud e<br>Solicitud e<br>Proveedo<br>Referenci<br>proveedo<br>Acuerdos<br>Moneda | Puesto de trabajo<br>Correo electrónico<br>Teléfono<br>Móvil<br>GUARDAR DESCA | Director de Ventas 3M<br>3mfinland@3m.com<br>+358 45 873461<br>+358 6 231497<br>RTAR                                                      |                     |                                |                 |                        |
|                                            | Producto                                                                              | s Otra información                                                            |                                                                                                    |                     |                                |                 |                        |
|                                            | [3M2160] F                                                                            | ESTETOSCOPIO ESTAND                                                           | Descripcion<br>AR 3M <sup>™</sup> L [3M2160] ESTETOSCOPIO ESTANDAR 3M<br>Littmann® Master Cardiology <sup>™</sup><br>sección Agregar nota | Cantidad UdM Precio | 1,000.00 (ISV por Cobrar) L 86 | tai i<br>9.57 🖻 |                        |

22

#### Manual de usuario

 $\bullet$ 

• Previo al envía se debe de revisar la información que esta siendo apunto de enviarse al proveedor.

Una vez revisada la información se debe de seleccionar el botón de "Enviar".

MEY-KO

23

#### Crear RFQ's

D

Aprobaciones Redactar correo electrónico  $\times$ Tablero / Aprobacione CREAR 1/1 < > Destinatarios Sequidores del documento y 3M, 3M Finland 🗙 Añadir contactos a notificar **ENVIAR POR CORREO ELEC** PEDIDO DE COMPRA Asunto Grupo Mey-ko SA Order (Ref P00035) Dear 3M Finland (3M) Solicitud Here is in attachment a request for quotation P00035 from Grupo Mey-ko SA If you have any questions, please do not hesitate to contact us Proveed Usar plantilla Purchase Order: Send RFQ - 2 RFQ\_P00035.pdf Moneda **ADJUNTAR UN ARCHIVO** Produ Product ENVIAR CANCELAR 🖪 GRABAR COMO NUEVA PLANTILLA 57 💼 Agregar un producto Agregar una sección Agregar nota

#### Manual de usuario

٠

• En esta etapa el status del Pedido de Compra a cambiado a "Solicitud de Presupuesto Enviada".

Para continuar con el Proceso, se debe de "Confirmar el Pedido".

MEY-KO

24

#### Crear RFQ's

D

**III** Aprobaciones 2 €<sup>6</sup> A Adrian Sosa Mis aprobaciones Gerente Productos Configuración Tablero / Aprobaciones por revisar / APPR00018 / Pedidos de compra / P00035 EDITAR CREAR 1/1 < > Imprimir Acción PEDIDO DE COMPRA **CONFIRMAR PEDIDO** REENVIAR POR CORREO ELECTRÓNICO IMPRIMIR SDP CANCELAR PETICIÓN PRESUPUESTO SOLICITUD DE PRESUPUESTO ENVIADA Solicitud de presupuesto P00035 Proveedor 3M, 3M Finland Fecha límite de pedido 17/12/2021 12:27:13 Fecha de recepción Referencia de 18/12/2021 12:27:13 No On-time Delivery Data proveedor Pedir confirmación Acuerdos de compra Moneda HNL Productos Otra información Producto Descripción Cantidad UdM Subtotal Precio unitar... Impuestos 1,000.00 (ISV por Cobrar L 869.57 💼 [3M2160] ESTETOSCOPIO ESTANDAR 3M <sup>™</sup> L... [3M2160] ESTETOSCOPIO ESTANDAR 3M " 1.00 Unidad. Littmann® Master Cardiology \*\* Agregar un producto Agregar una sección Agregar nota

#### Manual de usuario

Crear RFQ's

- En esta etapa el status ha cambiado a "Pedido de Compra".
- Adicionalmente se ha generado una recepción.
- Para gestionar la Recepción ver PPT de Recepción de Mercadería.

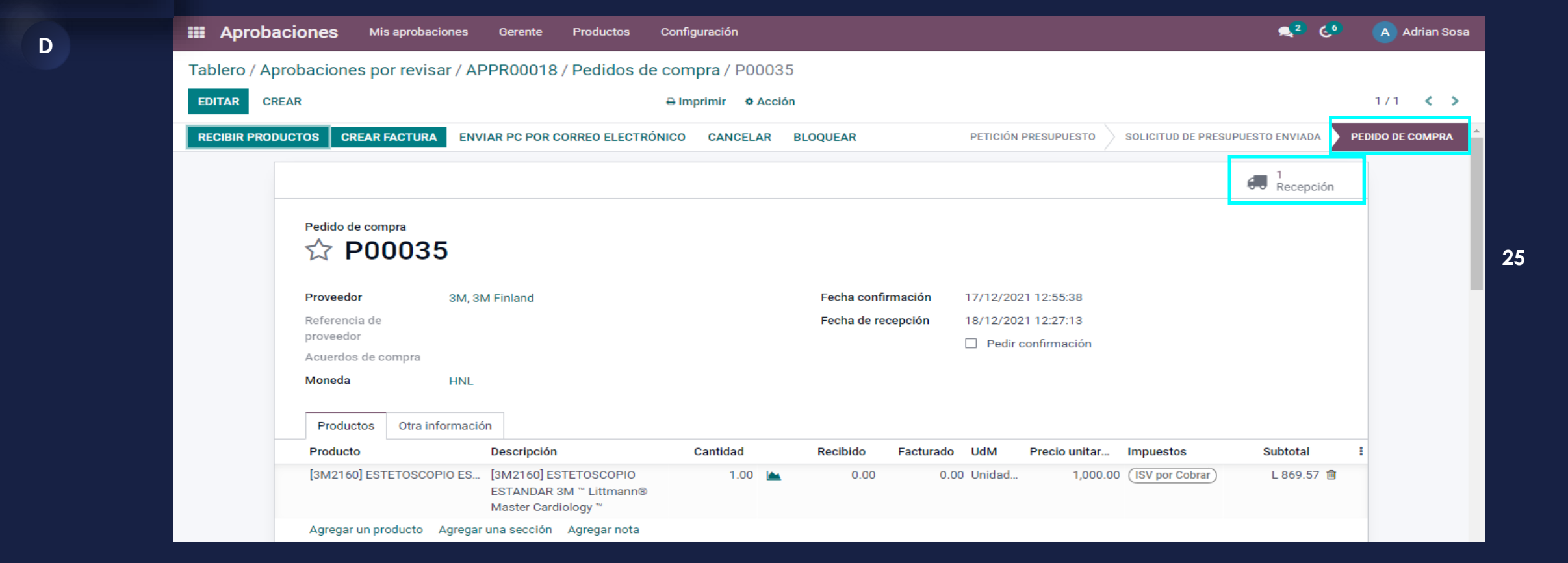